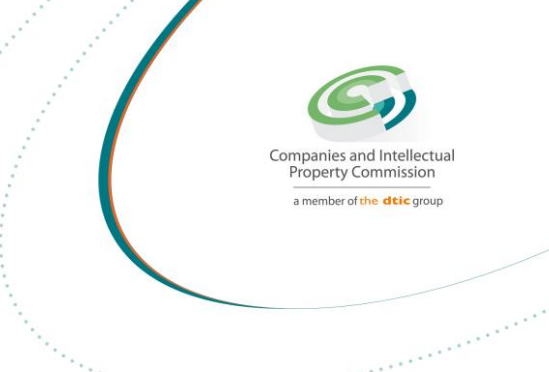

# Step-by-step Guide

# Company Director Changes (CoR39)

On

# **CIPC e-Services & CIPC BizPortal**

December 2022 Ver 1.1 **Created by Norman Sefolo** 

The dtic Campus (Block F - Entfutfukweni), 77 Meintjies Street, Sunnyside, Pretoria, P O Box 429, Pretoria, 0001 Call Centre: 086 100 2472 | Website: www.cipc.co.za

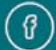

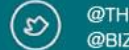

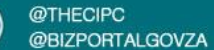

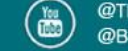

# STEP 1. Visit the CIPC website: www.cipc.co.za

### **Click on LOGIN**

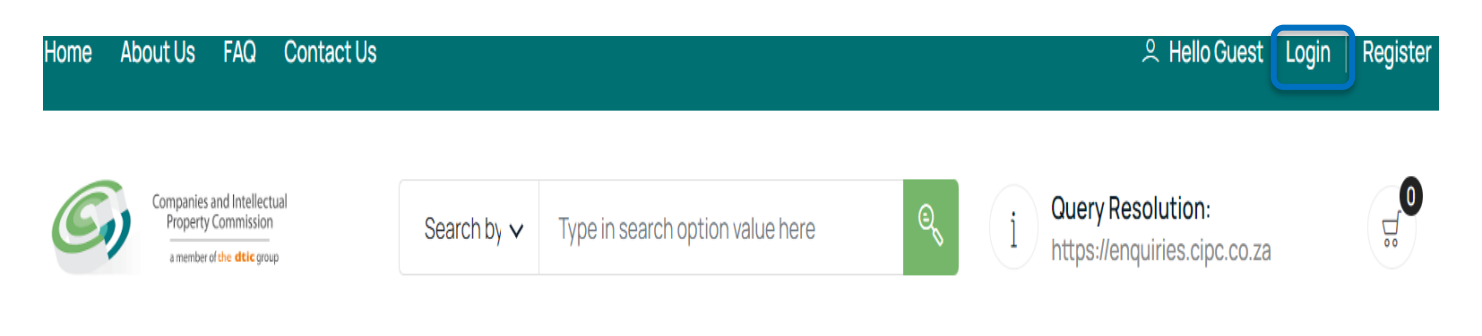

# STEP 2. Type in a South African ID number, password and click on LOGIN.

| Customer Login                         | G Home $>$ Customer Login                                                                                                    |
|----------------------------------------|----------------------------------------------------------------------------------------------------|
|                                        |                                                                                                    |
| Customer Registration                  | CUSTOMER LOGIN                                                                                                    |
| Do you have a South African ID number? | Type in your South African ID number and your<br>password. If you are a foreign national, tick the<br>icon next to the question then type in your |
| Type in your South African ID number   | verified passport/foreign ID number instead of<br>a South African ID number.                                                                      |
| Type in your password                  |                                                                                                    |
| LOGIN PASSWORD RESET                   |                                                                                                    |

The dtic Campus (Block F - Entfutfukweni), 77 Meintjies Street, Sunnyside, Pretoria, P O Box 429, Pretoria, 0001 Call Centre: 086 100 2472 I Website: www.cipc.co.za

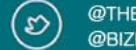

@THECIPC @BIZPORTALGOVZA

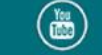

STEP 3. If you are a foreign national, you need to first click on Business registration, Foreigner Assurance and upload certified foreign ID or passport. Once verified, you will be able to sign in. Tick the icon next to question (Do you have a South African ID number?),

Type in verified passport/foreign ID number, password and click on LOGIN.

| Customer Login                                                         |   | යි Home 🗦 Customer Log                                                                                                    |
|------------------------------------------------------------------------|---|----------------------------------------------------------------------------------------------------|
| Customer Registration                                                  |   | CUSTOMER LOGIN                                                                                                    |
| Do you have a South African ID number?<br>Type in your passport number |   | Type in your South African ID number and your<br>password. If you are a foreign national, tick the<br>icon next to the question then type in your<br>verified passport/foreign ID number instead of<br>a South African ID number. |
| Type in your password LOGIN PASSWORD RESET                             | ٢ |                                                                                                    |

### STEP 4. Click on Business Maintenance.

| E CIPC e- | Business     | Business    | Business   |
|-----------|--------------|-------------|------------|
| Services  | Registration | Maintenance | Disclosure |

# **Customer Dashboard**

# STEP 5. Click on Director Amendments.

| Annual Return Filing | Director Amendments | Member Amendments | Name Changes      |
|----------------------|---------------------|-------------------|-------------------|
| ಧ FROM R100.00       | ನ್ FREE             | ର୍ଭ FREE          | ಳ್ಳೆ FREE OR R250 |
| Ö INSTANT            | ⊕ 3 DAYS MAX        | ن ع days max      | ④ INSTANT         |

The dtic Campus (Block F – Entfutfukweni), 77 Meintijes Street, Sunnyside, Pretoria, P O Box 429, Pretoria, 0001 Call Centre: 086 100 2472 I Website: www.cipc.co.za

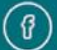

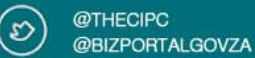

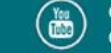

#### STEP 6. Read and understand the information below, then click in the tick box and Continue

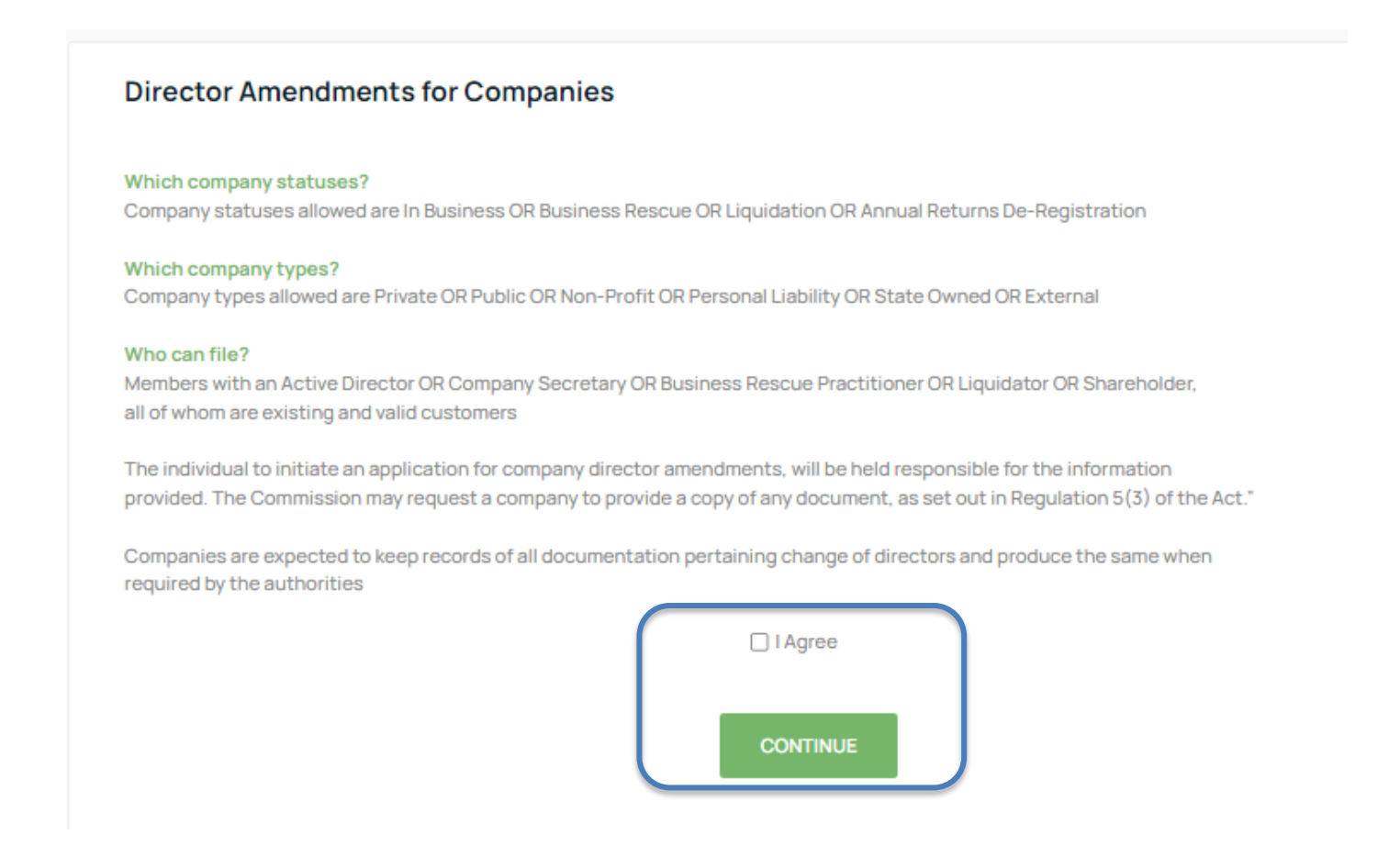

STEP 7. On the page for History Applications you can view information on applications submitted and the statuses. Click on continue.

| History Applications               | GUIDANCE                                                                                                    |
|------------------------------------|----------------------------------------------------------------------------------------------------|
| No applications available CONTINUE | Use this page to view information on history submitted<br>applications and statuses<br>View<br>View a history application or rework it after approval<br>rejection, by selecting View<br>Continue |
|                                    | A new application per enterpirse, may only be<br>submitted once a pending one is concluded. To initiate<br>a new application, select Continue                                                     |

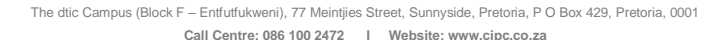

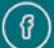

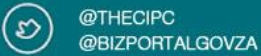

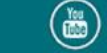

STEP 8. (OPTION 1) Select and click on the Company from the list provided to change the directors, only if you are a director.

| Associated Cor | mpany Information |                    |                 |           |      |
|----------------|-------------------|--------------------|-----------------|-----------|------|
| NUMBER         | NAME              | ТҮРЕ               | STATUS          | COMPLIANT | FILE |
| K2022700058    | AVAILABLE 12      | NON PROFIT COMPANY | IN BUSINESS     | ×         | £    |
| K2016268961    | Alert Us Tech     | PRIVATE COMPANY    | IN BUSINESS     | ×         | Ŀ    |
| K2022700096    | BAKING TRAVELLER  | NON PROFIT COMPANY | IN BUSINESS     | ×         | £    |
| K2022052195    | BANE BALLI        | PRIVATE COMPANY    | IN BUSINESS     | ×         | £    |
| K2020500332    | BANYANE TREES     | PRIVATE COMPANY    | BUSINESS RESCUE | ~         | Ð    |
| K2022700071    | BEN LOVANN 3      | NON PROFIT COMPANY | IN BUSINESS     | ×         | Ł    |
| K2022052283    | BEN VALPUKEY      | PRIVATE COMPANY    | IN BUSINESS     | ×         | Ð    |
| K2020500294    | BEUBEN            | PRIVATE COMPANY    | IN BUSINESS     | ~         | Ł    |
| K2022052284    | BMW IN ONE SA     | PRIVATE COMPANY    | IN BUSINESS     | ×         | Ð    |
| K2020500044    | BUSIWE HOLDINGS   | PRIVATE COMPANY    | IN BUSINESS     | ~         | Ł    |
|                | 1                 | 2 3 4 5            | 6 7 8           | 9 10      |      |
|                |                   | ВАСК               |                 |           |      |

(OPTION 2) Type in an enterprise number if you are not a Director but you are authorised to file a director change

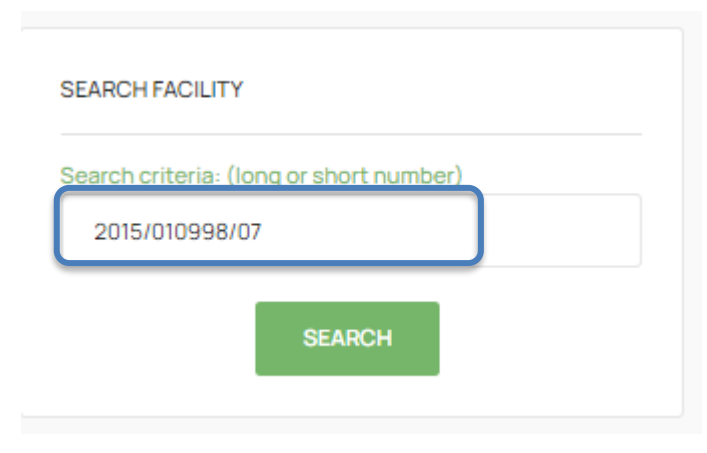

#### Notes:

Make sure that you have paid annual returns for the specific CC that you need to update.

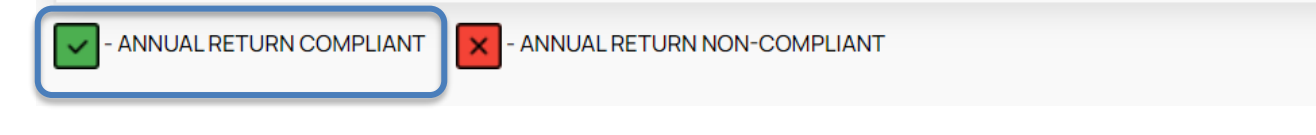

The dtic Campus (Block F – Entfutfukweni), 77 Meintijies Street, Sunnyside, Pretoria, P O Box 429, Pretoria, 0001 Call Centre: 086 100 2472 I Website: www.cipc.co.za

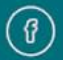

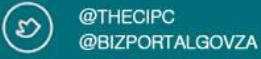

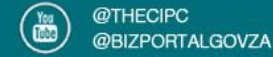

# STEP 9. Type in the Contact Number and Email address of the person who is filing

| Number:         |       | Name:          |  |
|-----------------|-------|----------------|--|
| K2022052195     |       | BANE BALLI     |  |
| Туре:           |       | Status:        |  |
| PRIVATE COMPANY |       | IN BUSINESS    |  |
| Contact No:     |       | Contact Email: |  |
|                 |       |                |  |
|                 |       |                |  |
|                 | CANOL | CONTINUE       |  |

## STEP 10. Click on the Edit/View button to edit the director's details

| RESIDENT | IDENTIFICATION | NAME    | ТҮРЕ     | STATUS | <b>F</b> .OHTVIEV |
|----------|----------------|---------|----------|--------|-------------------|
| NO       | TEST56         | MIKEI   | DIRECTOR | ACTIVE | ×                 |
| YES      | 76( )88        | VUY     | DIRECTOR | ACTIVE | ×                 |
| YES      | 82 89          | SOLOMON | DIRECTOR | ACTIVE | ×                 |

The dtic Campus (Block F – Entfutfukweni), 77 Meintjies Street, Sunnyside, Pretoria, P O Box 429, Pretoria, 0001 Call Centre: 086 100 2472 I Website: www.cipc.co.za

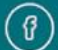

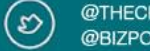

@THECIPC @BIZPORTALGOVZA

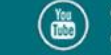

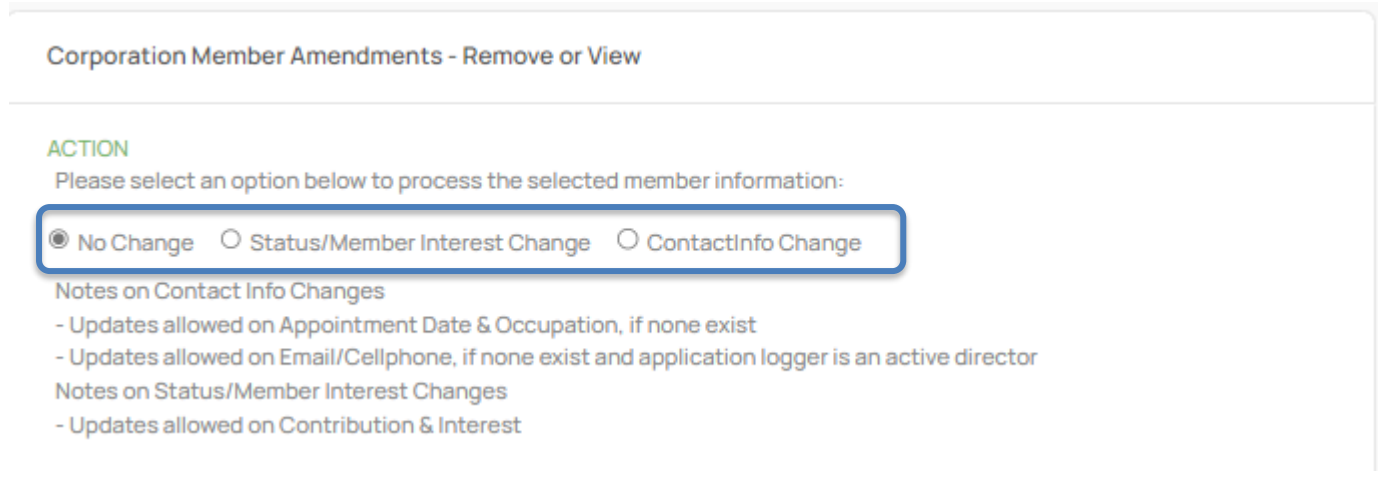

#### Note:

1. On the Contact Info Change only directors can change their own contact info.

#### **STEP 11**.

Make the required changes and save. All directors must be updated. The edit buttons will change to green. Click on continue.

| Company  | Directors          |         |          |            |                      |
|----------|--------------------|---------|----------|------------|----------------------|
| RESIDENT | IDENTIFICATION     | NAME    | ТҮРЕ     | STATUS     | EDIT/VIEW            |
| NO       | TEST56             | MIKE    | DIREC    | TOR ACTIVE | <b>~</b>             |
| YES      | 76 88              | VU      | DIREC    | TOR ACTIVE | <ul> <li></li> </ul> |
| YES      | 8: 39              | SOLOMC  | DIREC    | TOR ACTIVE | <ul> <li></li> </ul> |
| Company  | Director Amendment | BACK    | CONTINUE |            |                      |
| RESIDENT | IDENTIFICATION     | NAME    | ТҮРЕ     | AMENDMENT  | REMOVE/VIEW          |
| NO       | TEST56             | МІКІ    | DIRECTOR | RESIGN     | P.                   |
| YES      | 76 88              | VU      | DIRECTOR | NOCHANGE   | £                    |
| YES      | 82 289             | SOLOMON | DIRECTOR | NOCHANGE   | £                    |

The dtic Campus (Block F - Entfutfukweni), 77 Meintjies Street, Sunnyside, Pretoria, P O Box 429, Pretoria, 0001 Call Centre: 086 100 2472 | Website: www.cipc.co.za

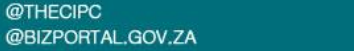

@THECIPC D @BIZPORTALGOVZA

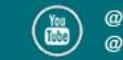

STEP 12. To add a new director, click on New Director.

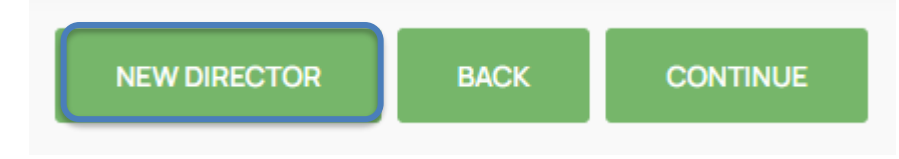

STEP 13. Type in the ID number of the new director and click on verify.

| Director App      | ointments            |        |            |         |        |             |
|-------------------|----------------------|--------|------------|---------|--------|-------------|
| RESIDENT          | IDENTIFICATION       | N      | AME        | ТҮРЕ    | STATUS | REMOVE/VIEW |
| No proposed new d | directors available  |        |            |         |        |             |
| Director App      | ointment Information |        |            |         |        |             |
| VERIFY INFORM     | MATION               |        |            |         |        |             |
| Country of O      | rigin:               |        | Identity N | Number: |        |             |
| SOUTH AFF         | RICA                 | ~      |            |         |        |             |
|                   |                      | CANCEL | VERIF      | Y       |        |             |

## STEP 14. Complete the required fields and save.

NB: Use the calendar to select the dates.

The dtic Campus (Block F - Entfutfukweni), 77 Meintjies Street, Sunnyside, Pretoria, P O Box 429, Pretoria, 0001 Call Centre: 086 100 2472 | Website: www.cipc.co.za

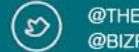

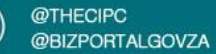

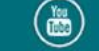

| Country of Origin:                                                                                                    |        | Identity Number:                                                                                                    |   |
|----------------------------------------------------------------------------------------------------|--------|----------------------------------------------------------------------------------------------------|---|
| SOUTH AFRICA                                                                                                    | ~      |                                                                                                    |   |
|                                                                                                    |        | ID number required                                                                                                    |   |
| PERSONAL INFORMATION                                                                                                    |        |                                                                                                    |   |
| Surname:                                                                                                    |        | Name(s):                                                                                                    |   |
|                                                                                                    |        |                                                                                                    |   |
| Date of Birth: (DD/MON/YYYY)                                                                                                    |        | Occupation:                                                                                                    |   |
| 06/JUL/1967                                                                                                    |        | Director                                                                                                    |   |
| Email-                                                                                                    |        | Cellabone:                                                                                                    |   |
| LIIOII-                                                                                                    |        | Cemprone.                                                                                                    |   |
| mail required                                                                                                    |        | Cellphone required                                                                                                    |   |
| Gender:                                                                                                    |        | Disability:                                                                                                    |   |
| MALE                                                                                                    | ~      | NOT DISABLED                                                                                                    | ~ |
| Demographic:                                                                                                    |        | Title:                                                                                                    |   |
| AFRICAN                                                                                                    | ~      | MR                                                                                                    | ~ |
| Verification:                                                                                                    |        | Identification Issue Date (book or card):                                                                                                    |   |
| DHA                                                                                                    |        | DD/MON/YYYY                                                                                                    | • |
| ADDRESS INFORMATION  PHYSICAL ADDRESS  Address line 1:  Address line 1 required Address line 2:  In which town/city is this address?  PRETORIA In which province is this address?  GAUTENG  What is the postal code?  0002 | (F     | POSTAL ADDRESS Address line 1: Address line 1 required Address line 2: In which town/city is this address? PRETORIA In which province is this address? GAUTENG What is the postal code? 0002 |   |
| NPPOINTMENT INFORMATION                                                                                                    |        | Appointment Date: (DD/MON/YYYY)                                                                                                    |   |
| CLICK TO SELECT                                                                                                    | ~      | Click calendar icon to select date                                                                                                    | • |
| Select director type                                                                                                    |        | Appointment date required                                                                                                    |   |
|                                                                                                    | CANCEL | SAVE                                                                                                    |   |

The dtic Campus (Block F – Entfutfukweni), 77 Meintjies Street, Sunnyside, Pretoria, P O Box 429, Pretoria, 0001
Call Centre: 086 100 2472 I Website: www.cipc.co.za

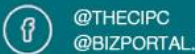

@THECIPC  $(\mathfrak{D})$ @BIZPORTALGOVZA

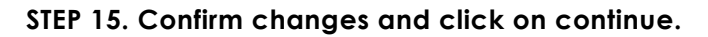

| Company Directors |            |         |              |      |          |          |             |
|-------------------|------------|---------|--------------|------|----------|----------|-------------|
| RESIDENT          | IDENTIF    | ICATION | NAME         |      |          | ТҮРЕ     | STATUS      |
| NO                | TEST56     |         | МІК          |      |          | DIRECTOR | ACTIVE      |
| YES               | 7£         | 88      | VU           |      |          | DIRECTOR | ACTIVE      |
| YES               | 82         | 89      | SOLOMO       |      |          | DIRECTOR | ACTIVE      |
|                   |            |         | NEW DIRECTOR | BACK | CONTINUE |          |             |
| Director Ap       | pointment  | 5       |              |      |          |          |             |
| RESIDENT          | IDENTIFIC/ | ATION   | NAME         |      | TYPE     | STATUS   | REMOVE/VIEW |
| YES               | 6:         | .88     | MASHUDU      |      | DIRECTOR | APPOINT  | Ł           |

### STEP 16. Click on New Document to upload supporting documents (only in Pdf format).

#### Supporting Documentation

Supporting documentation is not compulsory. Upload any additional documentation here over-and-above the prescribed/required documentation, where applicable

When submitting an application as:

- Shareholder, please provide documentation for \*Certificate Share Register or \*Certified Shares Certificate
- Business Rescue Practitioner, please provide documentation for \*proof of appointment as Practitioner
- Liquidator, please provide documentation for \*proof of appointment as Liquidator
- In General, written instrument signed by all members consenting to changes incl new members, please provide documentation for \*Minutes or \*Agreement or \*Resolution

#### Status change to:

- Term Expired, please provide documentation for \*Notice of Meeting, Resolution, Presentations
- Remove, please provide documentation for \*Notice of Meeting, Resolution, Minutes of Meeting
- Decease, please provide documentation for \*Certified Death Certificate, Resolution

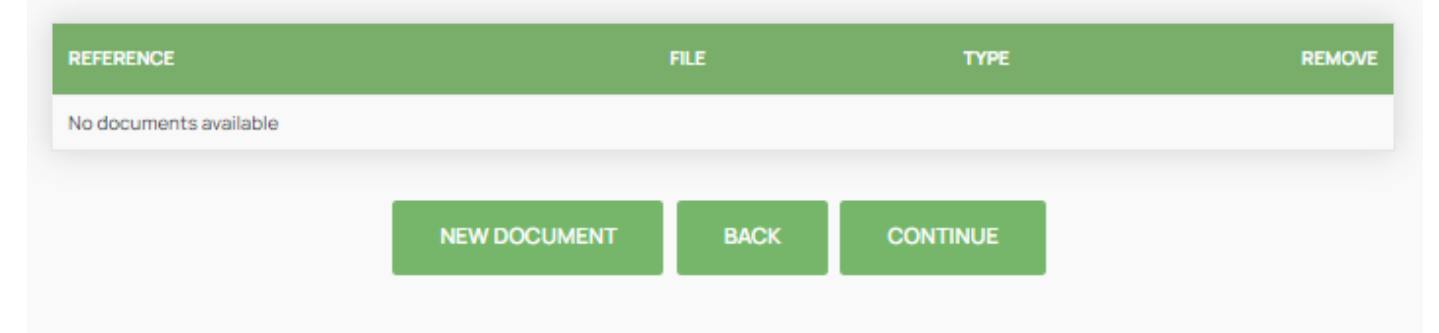

The dtic Campus (Block F – Entfutfukweni), 77 Meintijies Street, Sunnyside, Pretoria, P O Box 429, Pretoria, 0001 Call Centre: 086 100 2472 I Website: www.cipc.co.za

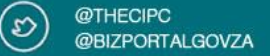

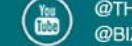

### STEP 17. Confirm changes and uploaded documents and click on continue.

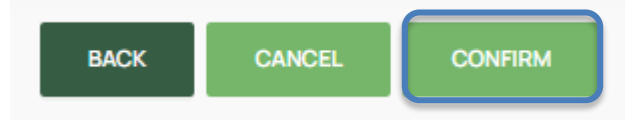

If any changes need to be made you can click on Back to make corrections.

#### STEP 18. Application summary will be displayed.

#### **Director Amendments**

For Companies

| Application Summary                                                                                                    |                                                                                                    |
|----------------------------------------------------------------------------------------------------|----------------------------------------------------------------------------------------------------|
| Active Directors: 3                                                                                                    | Appointments: 1                                                                                                    |
| No Changes: 2                                                                                                    | Contact Info Changes: 0                                                                                                    |
| Deceased: 0                                                                                                    | Resigned: 1                                                                                                    |
| Removed: 0                                                                                                    | Term-Expired: 0                                                                                                    |
|                                                                                                    |                                                                                                    |
| Application Status                                                                                                    |                                                                                                    |
| Congratulations! Your application has been subn                                                                        | nitted successfully for reference, 60000059687                                                                                     |
|                                                                                                    |                                                                                                    |
| Application Next Steps                                                                                                 |                                                                                                    |
| Director OTP Consent Approval to take place if t                                                                       | he application did not contain any director removals or deceased                                                                   |
| <ul> <li>OTPs to be sent for voting on existing director of</li> </ul>                                                 | changes, 50% + 1 consent required                                                                                                  |
| - OTPs to be sent for confirmation on resignation                                                                      | and appointments, 100% consent required                                                                                            |
| <ul> <li>The application will become invalid when the value</li> </ul>                                                 | lidity period expires and consent not received                                                                                     |
| Back-Office Approval to take place if the applicat<br>- CIPC offical to provide approval                               | tion did contain any director removals or deceased                                                                                 |
| <ul> <li>Application was submitted by a non-associated<br/>director removal or deceased - Application to be</li> </ul> | l active director or secretary - Application contained one or more case for<br>reworked and resubmitted for approval when rejected |
|                                                                                                    | ок                                                                                                    |

Click on Ok.

STEP 19. Directors will receive OTP's via email and SMS for resignation and new appointments submitted by the directors. The director must click on the link on the email to insert the email and SMS OTP for each director. The OTP received via SMS starts with a S and the email OTP starts with an E.

The OTP's will be valid for 48 hours and if incorrect email address or cell phone number was provided, the transaction will have to be re-done after 48 hours.

> The dtic Campus (Block F - Entfutfukweni), 77 Meintjies Street, Sunnyside, Pretoria, P O Box 429, Pretoria, 0001 Call Centre: 086 100 2472 | Website: www.cipc.co.za

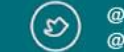

@THECIPC @BIZPORTALGOVZA

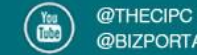

Applications submitted by third parties or submissions related to removals, term expired, retired or deceased directors will be forwarded to the back office for processing.

STEP 20. The application will show in History Applications.

| DATE      | REFERENCE   | TYPE       | EXPIRY             | STATUS                 | ENTERPRISE  | VIEW     |
|-----------|-------------|------------|--------------------|------------------------|-------------|----------|
| 20/DEC/22 | 60000059687 | BACKOFFICE |                    | SUBMITTED, IN PROGRESS | K2022052195 | Ŀ        |
| 19/DEC/22 | 60000059627 | OTP        | 21/DEC/22 03:27:24 | COMPLETED              | K2022052194 | <b>"</b> |

**END OF STEP-BY-STEP** 

The dtic Campus (Block F - Entfutfukweni), 77 Meintjies Street, Sunnyside, Pretoria, P O Box 429, Pretoria, 0001 Call Centre: 086 100 2472 I Website: www.cipc.co.za

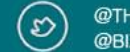

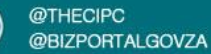

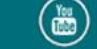